### From our website

- A. Go to our website: <u>http://www.twfht.ca</u>
- B. On the top middle of your screen, look for your site tab: click on either BATHURST or GARRISON CREEK.

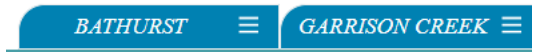

You may also scroll to the bottom of the webpage and click on "Book an Appointment now"

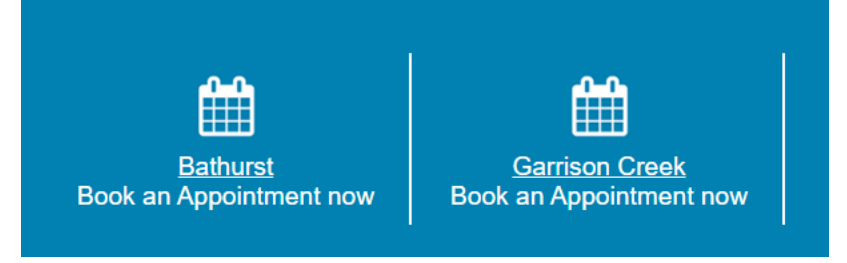

- C. Click on 'Book an appointment with your primary care provider'
  - Please note: appointments for physicals, well-baby visits, or procedures cannot be booked online

| Bathu<br>3rd Flo<br>Toronto<br>T: 416-6<br>F: 416-6 | rst Site<br>or - 440 Bathurst Street<br>o, ON, M5T 2S6<br>503-5888<br>503-5448 |   |
|-----------------------------------------------------|--------------------------------------------------------------------------------|---|
| Scroll do                                           | own to book an appointment.                                                    |   |
| 2                                                   | Call the clinic 416-603-5888                                                   |   |
|                                                     | Book an appointment with your primary care provider                            | - |
|                                                     | Book an appointment with nursing                                               |   |
|                                                     | Renew prescription                                                             |   |
| 0                                                   | Update your OHIP card / Contact Information                                    |   |
|                                                     | Submit a photo/document                                                        |   |
| Juli <sup>th</sup>                                  | Tell us about a vaccination/immunization                                       |   |
| $\searrow$                                          | Non-Urgent Messaging                                                           |   |
| •                                                   | How to get here                                                                |   |
| <u>&amp;</u>                                        | Navigate (using your device)                                                   |   |

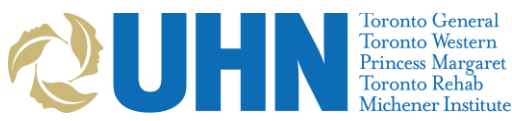

D. Read the information about online booking carefully, then click on 'Book an Appointment':

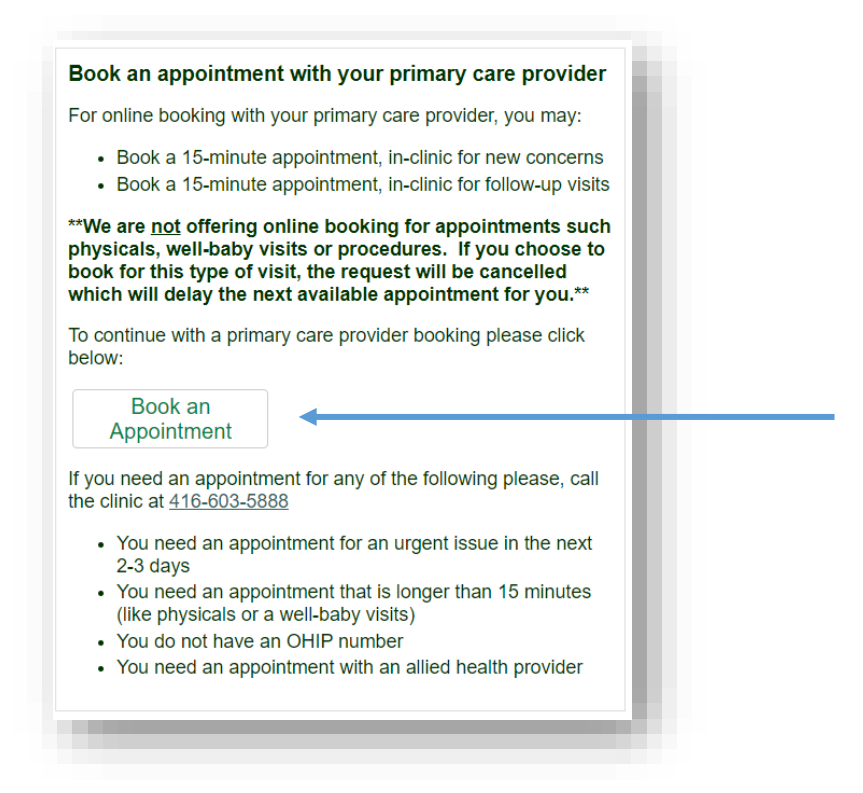

E. This will take you to a new screen with the title "Ocean". Fill out all the information as it appears on your health card:

|                                       | oceun                                          |
|---------------------------------------|------------------------------------------------|
| Welcome! To star<br>information below | rt your online booking, please input the<br>w. |
| First Name                            |                                                |
| First Name                            |                                                |
| Last Name                             |                                                |
| Last Name                             |                                                |
| Health Number                         |                                                |
| Health Number                         |                                                |
| Birth Date                            |                                                |
| уууу                                  | mm 🗸 dd                                        |

- ✓ Fill out all the information as it appears on your health card:
  - First Name
  - Last Name
  - Health Number
  - Birth Date
  - Birth Da

F. Follow Steps 1 to 5 below:

## STEP 1: Check-in

Click on the blue 'Check-In' button.

Check-In

- Please note:
  - Ocean will look to match the information you provide and match it with the information we have in our system.
  - If the information you entered is incorrect, you will not be able to book your appointment.
  - Check to make sure that the spelling of your name is correct, all numbers of your health number are correct and that you entered the correct date of birth.
  - If the information on your health card has changed, please update us so that you are able to book your appointment online.
  - If the information you entered is correct, the next screen that will appear is "Step 2: Select Provider".

#### Step 2: Select Provider

Your primary care provider's name will appear under 'Select a Healthcare Provider for Online Booking'. Click on the circle next to your primary care provider. then click on 'Choose Provider' to continue.

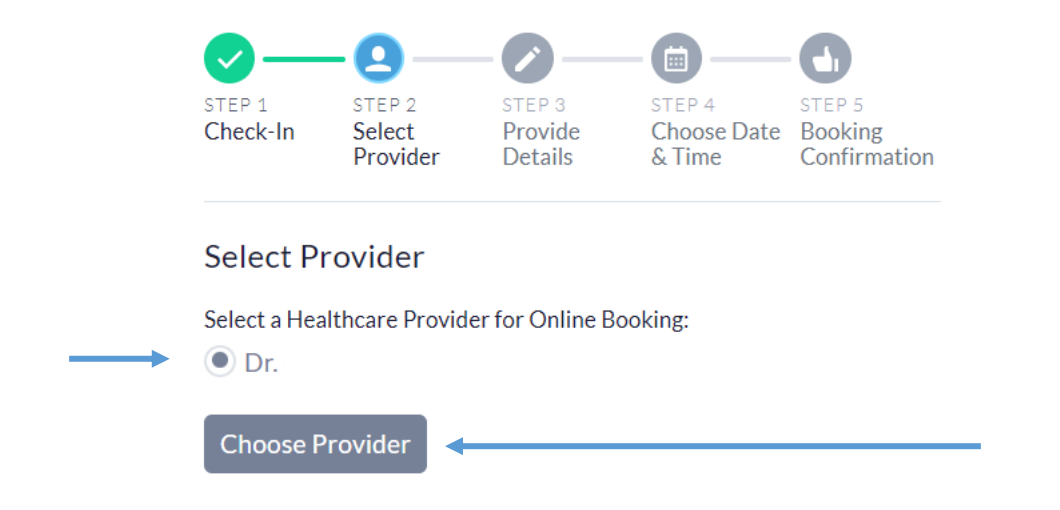

# Step 3: Provide Details

Confirm your health card version code (these are the 2 letters that come after your health card number).

Read the questions and select your answers.

Then click on 'Next'.

 Please note: If you answer "yes" to any of the above questions, you will not be able to book your appointment online. Please call the clinic directly to book your appointment.

| heck-In                                                                                                    | Select<br>Provider                                                                                                    | Provide<br>Details                                                                                                    | Choose Date<br>& Time                                                                                                 | Booking<br>Confirmation                                                                                       |   |  |
|----------------------------------------------------------------------------------------------------|----------------------------------------------------------------------------------------------------|----------------------------------------------------------------------------------------------------|----------------------------------------------------------------------------------------------------|----------------------------------------------------------------------------------------------------|---|--|
| Provide                                                                                                    | Details                                                                                                    |                                                                                                    |                                                                                                    |                                                                                                    |   |  |
| If you ar                                                                                                    | e experienci                                                                                                    | ing a medical                                                                                                    | emergency, p                                                                                                    | lease call                                                                                                    |   |  |
| 911 or g                                                                                                    | o to your ne                                                                                                    | arest emerge                                                                                                    | ency departm                                                                                                    | ent.                                                                                                    |   |  |
|                                                                                                    |                                                                                                    |                                                                                                    |                                                                                                    |                                                                                                    |   |  |
| We are online.                                                                                                    | currently bo<br>f you need t                                                                                                    | oking only in<br>o book a pho                                                                                                    | i person appo<br>ne or video                                                                                          | intments                                                                                                    |   |  |
| We are online. I                                                                                                    | currently bo<br>f you need t<br>ment contac                                                                                                    | oking only in<br>o book a pho<br>t reception to                                                                                                    | i person appo<br>ne or video<br>o book at 416                                                                         | -603-                                                                                                    |   |  |
| We are o<br>online. I<br>appoint<br>5888.                                                                                                | currently bo<br>f you need t<br>ment contac                                                                                                    | oking only in<br>o book a pho<br>t reception to                                                                                                    | n person appo<br>ne or video<br>o book at 416                                                                         | -603-                                                                                                    | L |  |
| We are o<br>online. I<br>appoint<br>5888.<br>Please co<br>that com                                                                       | currently bo<br>f you need t<br>ment contac<br>onfirm your h<br>e after your F                                                                                 | oking only in<br>o book a pho<br>t reception to<br>ealth card vers<br>Health number                                                                                 | n person appo<br>ne or video<br>o book at 416<br>sion code. (The<br>r on your OHIF                                    | -603-<br>2 letters                                                                                            | l |  |
| We are of<br>online. I<br>appoint<br>5888.<br>Please co<br>that com<br>XR                                                                | currently bo<br>f you need t<br>ment contac<br>onfirm your h<br>e after your h                                                                                 | oking only in<br>o book a pho<br>t reception to<br>ealth card vers<br>dealth number                                                                                 | n person appo<br>ne or video<br>o book at 416<br>sion code. (The<br>r on your OHIF                                    | -603-<br>-2 letters<br>card)                                                                                  | L |  |
| We are of<br>online. If<br>appoints<br>5888.<br>Please contract<br>that comt<br>XR<br>Would you<br>well baby<br>physiciar<br>appointm    | currently bo<br>f you need t<br>ment contact<br>onfirm your h<br>e after your h<br>ou like to boo<br>y check-up, pl<br>t told you tha<br>nents?                | oking only in<br>o book a pho<br>t reception to<br>ealth card vers<br>lealth number<br>k an appointm<br>hysical or has y<br>t you require 3                         | a person appo<br>ne or video<br>o book at 416<br>sion code. (The<br>r on your OHIF<br>ment for a<br>your<br>30 minute | -603-<br>-2 letters<br>- card)<br>No Yes                                                                      | ╞ |  |
| We are of<br>online. I<br>appoint<br>5888.<br>Please co<br>that com<br>XR<br>Would yo<br>well baby<br>physiciar<br>appointm<br>Do you re | currently bo<br>f you need t<br>ment contact<br>onfirm your h<br>e after your h<br>ou like to boo<br>v check-up, pl<br>told you tha<br>hents?<br>equire interp | oking only in<br>o book a pho<br>t reception to<br>ealth card vers<br>lealth number<br>with an appointm<br>hysical or has y<br>t you require of<br>retation service | a person appo<br>ne or video<br>o book at 416<br>sion code. (The<br>r on your OHIF<br>eent for a<br>your<br>30 minute | <ul> <li>intments</li> <li>-603-</li> <li>2 letters</li> <li>card)</li> <li>No Yes</li> <li>No Yes</li> </ul> |   |  |

Provide additional details: choose the type of appointment and give a brief reason for your visit. Then click on 'Next'.

| STEP 1<br>Check-In | STEP 2<br>Select<br>Provider | STEP 3<br>Provide<br>Details | STEP 4<br>Choose Date<br>& Time | STEP 5<br>Booking<br>Confirmation |
|--------------------|------------------------------|------------------------------|---------------------------------|-----------------------------------|
| Provide            | Details                      |                              |                                 |                                   |
| What typ           | e of appointr                | ment would y                 | ou like to book?                | )                                 |
|                    | Counselling                  | In Person at Cl              | linic New Patien                | t (In Person)                     |
| This is a :        | 15 minutes ap                | ppointment.                  |                                 |                                   |
| Please br          | iefly describe               | e your reasor                | n for visit:                    |                                   |
|                    |                              |                              |                                 | 1.                                |
|                    |                              |                              |                                 |                                   |
| Previou            | IS                           |                              |                                 | Next                              |
| -                  |                              |                              |                                 | _                                 |
|                    |                              |                              |                                 |                                   |

## Step 4: Choose Date & Time

The available appointment dates will show up in blue. If you do not see any blue circles there may not be available appointments for the current month. Choose the next month to see available dates for the month selected.

• Please note that resident schedules are only posted 1 month in advance.

|     |         | Provid | ler     | Detai   | ls       | & Time          | Confirmation | Check- | In     | Provid | der    | Provid<br>Detail | le<br>s | Choose D<br>& Time | ate Booking<br>Confirmation |
|-----|---------|--------|---------|---------|----------|-----------------|--------------|--------|--------|--------|--------|------------------|---------|--------------------|-----------------------------|
| hoc | se Da   | ate 8  | Time    | e       |          |                 | - 1          | Choo   | se D   | ate &  | Time   | e                |         |                    |                             |
|     | i uate. |        |         |         |          | >               |              | Selec  | t date |        |        |                  |         |                    |                             |
| iun | Mon     | Tue    | Wed     | Thu     | +<br>Fri | Sat             |              | <      | F      | ebru   | uary 🗸 | 2024             | -       | >                  |                             |
|     |         |        |         |         |          | 6               |              | Sun    | Mon    | Tue    | Wed    | Thu              | Fri     | Sat                |                             |
|     |         |        |         |         |          | 13              |              | 28     |        |        |        |                  |         | 3                  |                             |
|     |         |        |         |         |          | 20              |              | 4      | 5      | 6      | 7      |                  | 9       | 10                 |                             |
|     |         |        |         |         |          | 27              |              | 11     | 12     | 13     | 14     |                  | 16      | 17                 |                             |
|     |         |        |         |         |          | 3               |              | 18     | 19     | 20     | 21     |                  | 23      | 24                 |                             |
|     |         |        |         |         |          | 10              |              | 25     | 26     | 27     | 28     |                  | 1       | 2                  |                             |
| ere | are no  | availa | able da | tes thi | s mon    | th. Please cheo | ck the next  | 3      |        | 5      |        |                  |         | 0                  |                             |

Click on the blue circle to see times for the selected date. Then select the time that you prefer.

|            |          | ate &       | Time          | è           |     |          |  |
|------------|----------|-------------|---------------|-------------|-----|----------|--|
| ebrua      | ary 2    | 0, 202      | 4             |             |     |          |  |
| <<br>Sun I | F<br>Mon | ebru<br>Tue | iary 🗸<br>Wed | 2024<br>Thu | Fri | ><br>Sat |  |
|            |          |             |               |             |     |          |  |
| 4          | 5        | 6           |               | 8           | 9   |          |  |
| 11         | 12       | 13          |               |             |     |          |  |
|            | 19       | 20          |               | 22          | 23  |          |  |
| 25         | 26       | 27          |               |             | 1   |          |  |
|            | 4        | 5           |               |             |     |          |  |

Your email will prepopulate. If you wish to redirect your appointment information to another email, you can enter this in the email field below. The final step is to click on 'Book Appointment'.

| February $\checkmark$ 2024         n       Mon       Tue       Wed       Thu       Fri       Sat         3       29       30       31       1       2       3         4       5       6       7       8       9       10         1       12       13       14       15       16       17         8       19       20       21       22       23       24         5       26       27       28       29       1       2         4       5       6       7       8       9 |  |
|----------------------------------------------------------------------------------------------------|--|
| Mon       Tue       Wed       Thu       Fri       Sat         3       29       30       31       1       2       3         4       5       6       7       8       9       10         1       12       13       14       15       16       17         8       19       20       21       22       23       24         5       26       27       28       29       1       2         4       5       6       7       8       9                                            |  |
| 3       29       30       31       1       2       3         5       6       7       8       9       10         1       12       13       14       15       16       17         8       19       20       21       22       23       24         5       26       27       28       29       1       2         4       5       6       7       8       9                                                                                                    |  |
| 5       6       7       8       9       10         1       12       13       14       15       16       17         8       19       20       21       22       23       24         5       26       27       28       29       1       2         4       5       6       7       8       9                                                                                                    |  |
| 1       12       13       14       15       16       17         8       19       20       21       22       23       24         5       26       27       28       29       1       2         4       5       6       7       8       9                                                                                                    |  |
| 3       19       20       21       22       23       24         5       26       27       28       29       1       2         4       5       6       7       8       9                                                                                                    |  |
| 5 <b>26 27</b> 28 29 1 2<br>4 5 6 7 8 9                                                                                                    |  |
| 4 5 6 7 8 9                                                                                                    |  |
| iable time slots:                                                                                                    |  |
| 30 PM 3:00 PM                                                                                                    |  |
| 45 PM 3:30 PM                                                                                                    |  |
| 30 PM 3:45 PM                                                                                                    |  |
| 45 PM                                                                                                    |  |

## Step 5: Booking Confirmation

You will receive a booking confirmation with all your booking details, including the date, time, provider name and location of your appointment. This information will also be sent to your email.

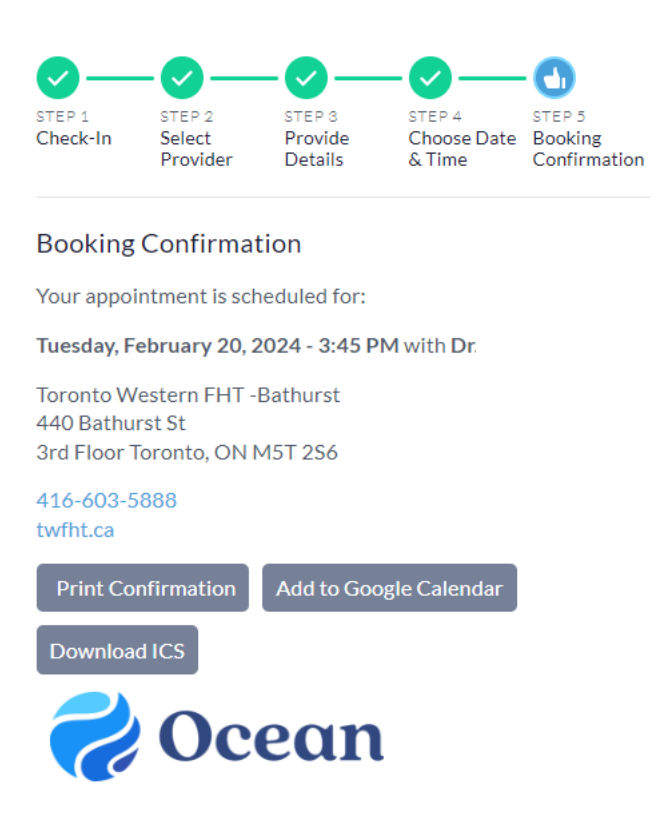